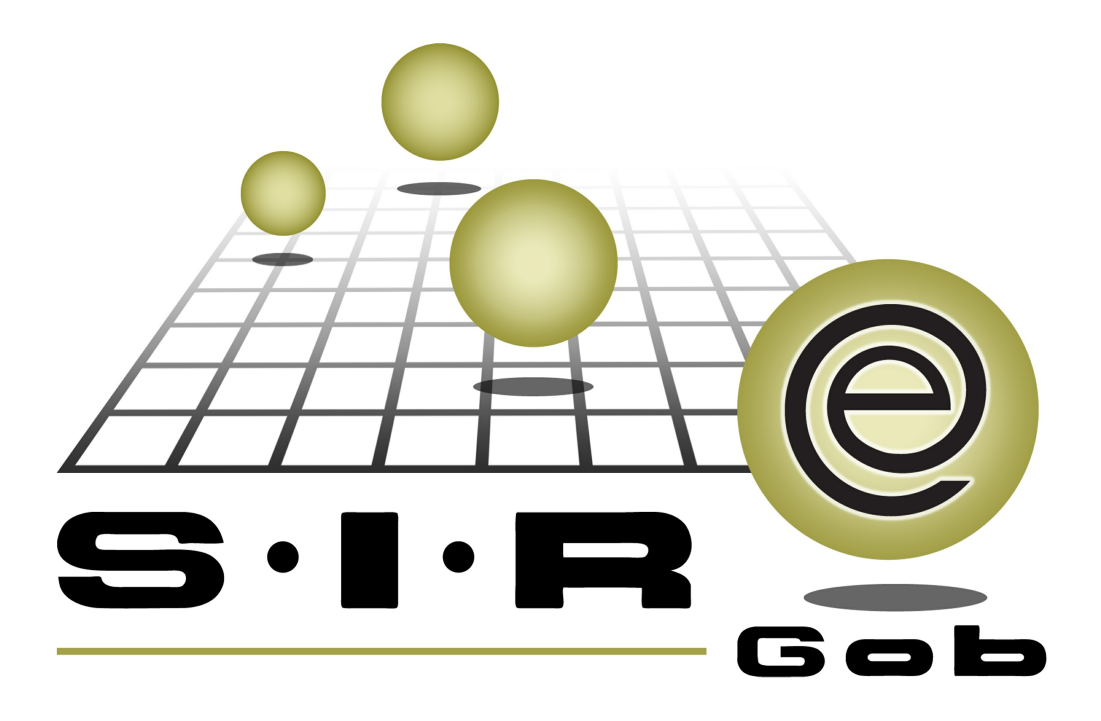

# Guía rápida de procesos SIAFEV 2.0

### **GRP SIAFEV 2.0** Plataforma Integral de Gestión Gubernamental

El presente documento tiene por objetivo apoyar en el conocimiento de SIAFEV 2.0 en cada uno de sus subproductos y módulos, por lo tanto algunas recomendaciones y explicaciones se reiteran o repiten en cada apartado, consideramos este documento para ser estudiado por capítulo o bien como referencia de cada módulo.

## Tabla de contenidos

| 1. Cheques cancelados                                              |   | 4 |
|--------------------------------------------------------------------|---|---|
| 1.1 Ingresar al módulo                                             |   | 5 |
| 1.2 Criterios a considerar · · · · · · · · · · · · · · · · · ·     |   | 9 |
| 1.3 Aplicar cheque cancelado · · · · · · · · · · · · · · · · · · · | 1 | 0 |

#### 1. Cheques cancelados

4

Descripción: En este documento se explicará el proceso para la aplicación de cheques cancelados (Notas de crédito de egresos) dentro de la Plataforma, este procedimiento se realizará desde el módulo de "Notas de Crédito de Egresos".

Las pantallas que se presentan a continuación, contienen botones y operaciones de uso general.

#### 1.1 Ingresar al módulo

Para ingresar al módulo de notas de crédito de egresos el usuario deberá seguir la siguiente ruta:

Proccedimientos » Proveedores » Notas de crédito de egresos.

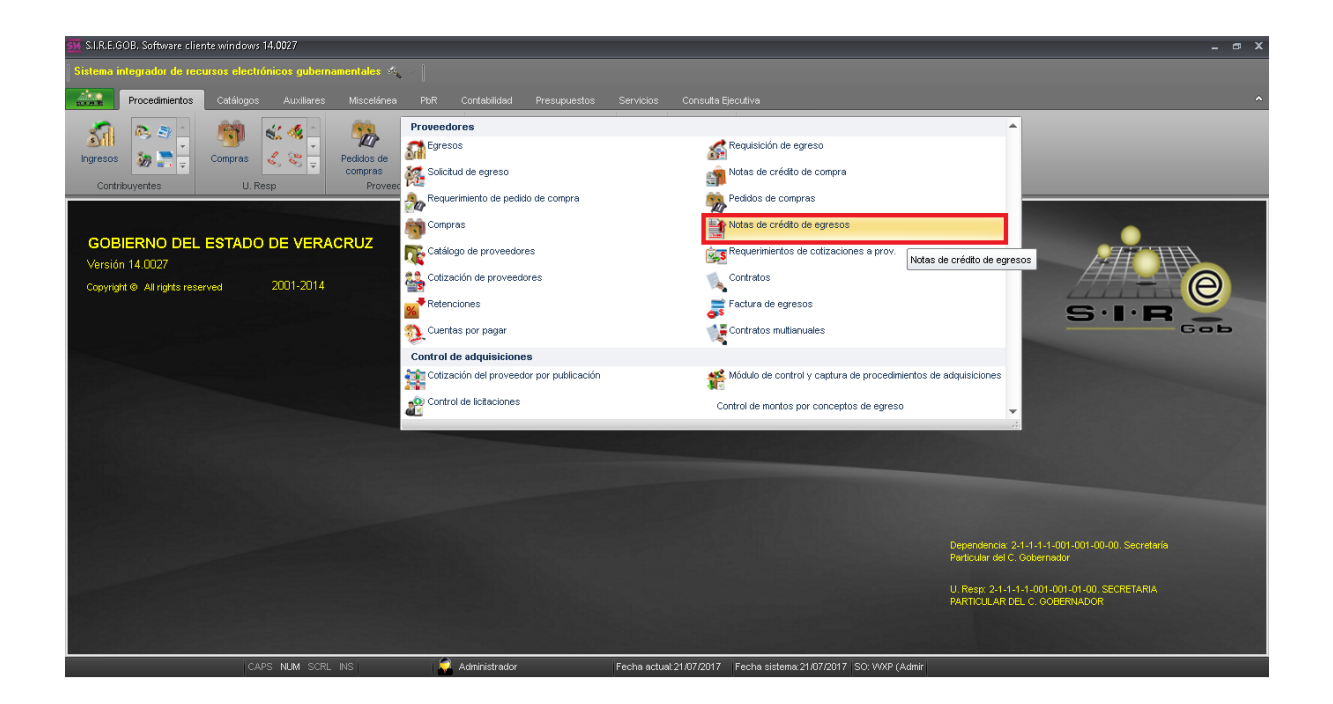

6

Al ingresar al módulo, la plataforma desplegará el listado de notas de crédito de egresos registrados, como se muestra en la siguiente imagen:

| <u> SM</u> Listado d                                                       | de notas de crédit                       | to de egresos - S.I.R.E.GOB, Softwa | ire cliente windows | 14.0027         |                                                   |                |                                                  |              | _ @ X                |  |  |  |  |
|----------------------------------------------------------------------------|------------------------------------------|-------------------------------------|---------------------|-----------------|---------------------------------------------------|----------------|--------------------------------------------------|--------------|----------------------|--|--|--|--|
| Sistema in                                                                 | itegrador de reci                        | ursos electrónicos gubernamen       | tales 🔨 🗍           |                 |                                                   |                |                                                  |              |                      |  |  |  |  |
| Decontribution Audience Microlone DB Contribution Description Contribution |                                          |                                     |                     |                 |                                                   |                |                                                  |              |                      |  |  |  |  |
| 22.8.2                                                                     | Procedimientos                           | Catalogos Auxiliares Mi             | scelanea Port       | Contabildad     | Presupulestos Servicios Consulta Ejecutiva        |                |                                                  |              |                      |  |  |  |  |
| Ingresos                                                                   | 89 39 -<br>89 20 -<br>89 20 -            | Compras 2 2 2 2 Ped                 | idos de mpras       | Cuentas         |                                                   |                |                                                  |              |                      |  |  |  |  |
| Contrik                                                                    | ouyentes                                 | U. Resp                             | Proveedores         | Operacio        | nes generales Deudores Herramientas               |                |                                                  |              |                      |  |  |  |  |
| 🔋 Listado                                                                  | Listado de notas de crédito de egresos X |                                     |                     |                 |                                                   |                |                                                  |              |                      |  |  |  |  |
| <u>A</u> rchivo •                                                          |                                          |                                     |                     |                 |                                                   |                |                                                  |              | E                    |  |  |  |  |
|                                                                            | $\sim \sim \sim$                         |                                     | 🤝 🏤                 | 1 🖌 🕥           |                                                   |                |                                                  |              |                      |  |  |  |  |
|                                                                            |                                          |                                     |                     | i 🔨 🖸           |                                                   |                |                                                  |              |                      |  |  |  |  |
| Arrastrar un                                                               | n encabezado de ci                       | olumna aquí para agrupar por esa co | lumna               |                 |                                                   |                |                                                  |              |                      |  |  |  |  |
| Nota                                                                       | Folio                                    | Fecha                               | Egreso              | Clave proveedor | Nombre proveedor                                  | Cve. U. Resp   | Descripción U. Resp                              | Cve. Divisa  | Valor divisa P       |  |  |  |  |
|                                                                            | 208                                      | 18/07/2017                          | ন                   | 0000001 교       | PROVEEDOR GENERICO                                | 0001 👼         | SECRETARIA PARTICULAR DEL C. GOBERNADOR          | ০1 ৯ন        | 1.0000 A             |  |  |  |  |
|                                                                            | 209                                      | 18/07/2017                          | 864 🔊               | 0002704 🔊       | GOBIERNO DEL ESTADO DE VERACRUZ                   | 0001 👼         | SECRETARIA PARTICULAR DEL C. GOBERNADOR          | 01 교         | 1.0000 A             |  |  |  |  |
|                                                                            | 210                                      | 18/07/2017                          | স                   | 0001196 🔊       | PORTILLA SALDANA CLEMENTE ELVIRA YAMILETH         |                | DE CONSTRUCCION DE CAMINOS V CARRETERAS ESTATALI | ্য ল         | 1.0000 A             |  |  |  |  |
|                                                                            | 211                                      | 18/07/2017                          | 21519 귀             | 0002710 🔊       | OFICINA DEL C GOBERNADOR                          | 0001 0         | SECRETARIA PARTICULAR DEL C. GOBERNADOR          | তা আ         | 1.0000 A             |  |  |  |  |
|                                                                            | 212                                      | 01/07/2017                          | 37902 🔊             | 0019742 🔊       | CONSTRUCCIONES Y PAVIMENTACIONES DANTE SA DE CV   | 0124 🐺         | DIRECCION GENERAL DE CONSTRUCCION DE CAMINOS Y O | ০1 🏹         | 1.0000 A             |  |  |  |  |
|                                                                            | 213                                      | 18/07/2017                          | 36393 🔊             | 0004506 🔊       | INGENIERIA Y DESARROLLO ARQUITECTONICO S A DE C \ | 0125 🐺         | DIRECCION GENERAL DE INFRAESTRUCTURA URBANA      | 01 🔊         | 1.0000 A             |  |  |  |  |
|                                                                            | 214                                      | 18/07/2017                          | 36395 🔊             | 0004506 🔊       | INGENIERIA Y DESARROLLO ARQUITECTONICO S A DE C \ | 0125 👼         | DIRECCION GENERAL DE INFRAESTRUCTURA URBANA      | 01 🔊         | 1.0000 A             |  |  |  |  |
|                                                                            | 215 123                                  | 19/07/2017                          | 37919 🔊             | 0000001 🔊       | PROVEEDOR GENERICO                                | 0001 🛛 👼       | SECRETARIA PARTICULAR DEL C. GOBERNADOR          | 01 🔊         | 1.0000 A             |  |  |  |  |
| >                                                                          | 216 <mark>321</mark>                     | 19/07/2017                          | 37921 🐙             | 0000001 🛛 🕅     | PROVEEDOR GENERICO                                | 0001 🐺         | SECRETARIA PARTICULAR DEL C. GOBERNADOR          | 01 🕅         | 1.0000 A 📃           |  |  |  |  |
| HH HH H 21                                                                 | 14 de 214 → 👐 I                          | ***                                 |                     |                 |                                                   | _              |                                                  |              | ✓                    |  |  |  |  |
| Notas order                                                                | nadas por clave c                        | de nota de crédito de egreso        |                     |                 |                                                   |                |                                                  | Ir           | nicio 🔴 🛛 Final 🔴    |  |  |  |  |
|                                                                            |                                          |                                     |                     |                 |                                                   |                |                                                  | No. M        | láx. Mov.: 1000      |  |  |  |  |
| 1. Clave Note                                                              | a 2. Clave Provee                        | edor 3. Fecha 4. Criterios          |                     |                 |                                                   |                |                                                  |              |                      |  |  |  |  |
| Clave:                                                                     |                                          |                                     |                     |                 |                                                   |                |                                                  | V Obtener po | or últimos registros |  |  |  |  |
|                                                                            |                                          |                                     |                     |                 |                                                   |                | 💫 Consultar 🛛 🖾 Anteriores                       | Siguient     | es 🏭 Salir           |  |  |  |  |
|                                                                            |                                          | CAPS NUM SORL INS                   | L 💭                 | Administrador   | Fecha actual:21/07/2017 Fecha sistem              | na: 21/07/2017 | SO: WXP (Admir                                   |              |                      |  |  |  |  |

Para visualizar el registro el usuario deberá seleccionar la nota de crédito y después dará clic en el botón de "Edición", como se muestra a continuación:

| SM Listado                                                      | o de notas de créd                                                                               | ito de egresos - S.I.R.E.GOB, Softw  | are cliente windows | 14.0027         |                                                   |                |                                                  |              | _ @ X               |  |  |  |  |
|-----------------------------------------------------------------|--------------------------------------------------------------------------------------------------|--------------------------------------|---------------------|-----------------|---------------------------------------------------|----------------|--------------------------------------------------|--------------|---------------------|--|--|--|--|
| Sistema integradut de recursos electrónicos gubernamentales 🔨 👘 |                                                                                                  |                                      |                     |                 |                                                   |                |                                                  |              |                     |  |  |  |  |
|                                                                 | Desaddiardee Orldone Auditree Mercellere DRP Contributed Destructure Contribute Provide Bendline |                                      |                     |                 |                                                   |                |                                                  |              |                     |  |  |  |  |
| 23.9.2                                                          | Procedimientos                                                                                   | Catalogos Auxiliares M               | iscelanea Por       | Contabilidad    | Presupuestos Servicios Consulta Ejecutiva         |                |                                                  |              |                     |  |  |  |  |
| ्रत                                                             | 🙉 🏐 🖄                                                                                            | - 🦄 🐇 🌜 🥼                            | 🇞 🐁 🖏               | · 🙀             | 🦺 📃 📷 🔔 🦉 📥 🐻 📥 💭 📥                               |                |                                                  |              |                     |  |  |  |  |
| Ingresos                                                        | s 🛵 🚬 📜                                                                                          | Compras 🧹 💝 📩 Pec                    | idos de 🛛 📸 🔡       | Cuentas         |                                                   |                |                                                  |              |                     |  |  |  |  |
| Cont                                                            |                                                                                                  |                                      |                     |                 |                                                   |                |                                                  |              |                     |  |  |  |  |
| Cont                                                            | Contribuyertes U. Rep Provedores Operaciones generales Deudores Herraniertas                     |                                      |                     |                 |                                                   |                |                                                  |              |                     |  |  |  |  |
| Eistad                                                          | 👔 Listado de notas de crédito de egresos 🐹                                                       |                                      |                     |                 |                                                   |                |                                                  |              |                     |  |  |  |  |
| <u>A</u> rchivo •                                               |                                                                                                  |                                      |                     |                 |                                                   |                |                                                  |              |                     |  |  |  |  |
| 1< <<                                                           | $\langle \rangle \rangle$                                                                        |                                      | 💙 🏩 😑               | i 🗙 🕥           |                                                   |                |                                                  |              |                     |  |  |  |  |
|                                                                 |                                                                                                  |                                      |                     |                 |                                                   |                |                                                  |              | <b>A</b>            |  |  |  |  |
| Arrastrar                                                       | un encabezado de (                                                                               | columna aquí para agrupar por esa co | olumna              |                 |                                                   |                |                                                  |              |                     |  |  |  |  |
| 📝 Vota                                                          | Folio                                                                                            | Fecha                                | Egreso              | Clave proveedor | Nombre proveedor                                  | Cve. U. Resp   | Descripción U. Resp                              | Cve. Divisa  | Valor divisa P      |  |  |  |  |
|                                                                 | 208                                                                                              | 18/07/2017                           | স                   | 0000001 🔊       | PROVEEDOR GENERICO                                | 0001 🔊         | SECRETARIA PARTICULAR DEL C. GOBERNADOR          | 01 লা        | 1.0000 A            |  |  |  |  |
|                                                                 | 209                                                                                              | 18/07/2017                           | 864 🔊               | 0002704 🔊       | GOBIERNO DEL ESTADO DE VERACRUZ                   | 0001 🔊         | SECRETARIA PARTICULAR DEL C. GOBERNADOR          | 01 🔊         | 1.0000 A            |  |  |  |  |
|                                                                 | 210                                                                                              | 18/07/2017                           | ন                   | 0001196 🔊       | PORTILLA SALDANA CLEMENTE ELVIRA YAMILETH         | CION GENERAL   | DE CONSTRUCCION DE CAMINOS Y CARRETERAS ESTATALE | ্য ল         | 1.0000 A            |  |  |  |  |
|                                                                 | 211                                                                                              | 18/07/2017                           | 21519 詞             | 0002710 🔊       | OFICINA DEL C GOBERNADOR                          | 0001 34        | SECRETARIA PARTICULAR DEL C. GOBERNADOR          | ৰ্ণ ৯1       | 1.0000 A            |  |  |  |  |
|                                                                 | 212                                                                                              | 01/07/2017                           | 37902 🔊             | 0019742 🔊       | CONSTRUCCIONES Y PAVIMENTACIONES DANTE SA DE CV   | /0124 🔊        | DIRECCION GENERAL DE CONSTRUCCION DE CAMINOS Y O | 01 洌         | 1.0000 A            |  |  |  |  |
|                                                                 | 213                                                                                              | 18/07/2017                           | 36393 🔊             | 0004506 🔊       | INGENIERIA Y DESARROLLO ARQUITECTONICO S A DE C Y | 0125 🔊         | DIRECCION GENERAL DE INFRAESTRUCTURA URBANA      | 01 궤         | 1.0000 A            |  |  |  |  |
|                                                                 | 214                                                                                              | 18/07/2017                           | 36395 ज्ञ           | 0004506 🔊       | INGENIERIA Y DESARROLLO ARQUITECTONICO S A DE C Y | 0125 ল         | DIRECCION GENERAL DE INFRAESTRUCTURA URBANA      | ০1 লা        | 1.0000 A            |  |  |  |  |
|                                                                 | 215 123                                                                                          | 19/07/2017                           | 37919 🔊             | 0000001 🔊       | PROVEEDOR GENERICO                                | 0001 교         | SECRETARIA PARTICULAR DEL C. GOBERNADOR          | ০1 🏹         | 1.0000 A            |  |  |  |  |
| >                                                               | 216 321                                                                                          | 19/07/2017                           | 37921 🕅             | 0000001 🕅       | PROVEEDOR GENERICO                                | 0001 🕅         | SECRETARIA PARTICULAR DEL C. GOBERNADOR          | 01 🕅         | 1.0000 A            |  |  |  |  |
|                                                                 | 214 de 214 → 🗰                                                                                   | ****                                 |                     |                 |                                                   |                |                                                  |              |                     |  |  |  |  |
| Notas ord                                                       | enadas por clave                                                                                 | de nota de crédito de egreso         |                     |                 |                                                   |                |                                                  | Ir           | vicio 🔴 🛛 Final 🔴   |  |  |  |  |
|                                                                 |                                                                                                  |                                      |                     |                 |                                                   |                |                                                  | No. M        | áx. Mov.: 1000      |  |  |  |  |
| 1. Clave N                                                      | ota 2. Clave Prove                                                                               | edor 3. Fecha 4. Criterios           |                     |                 |                                                   |                |                                                  |              |                     |  |  |  |  |
| Clay                                                            | er                                                                                               |                                      |                     |                 |                                                   |                |                                                  | V Obtener po | r últimos registros |  |  |  |  |
| 241                                                             |                                                                                                  |                                      |                     |                 |                                                   |                | 💫 Consultar 🔤 Anteriores                         | Siguient     | es 🏭 Salir          |  |  |  |  |
|                                                                 |                                                                                                  | CAPS NUM SORL INS                    | ( ) ( )             | Administrador   | Fecha actual 21/07/2017 Fecha sister              | na: 21/07/2017 | SO: WXP (Admir                                   |              |                     |  |  |  |  |

8

La plataforma mostrará el registro seleccionado en modo de visualización, como se puede observar en la siguiente imagen:

| 🔢 Notas de crédito egresos - S.I.R.E.GOB. Software cliente windows 14.0027                                                                                                    |                                  |                   |                       |                      |            |                       | - 0                | ×       |
|----------------------------------------------------------------------------------------------------|----------------------------------|-------------------|-----------------------|----------------------|------------|-----------------------|--------------------|---------|
| Sistema integrador de recursos electrónicos gubernamentales 🖧 🕗                                                                                                    |                                  |                   |                       |                      |            |                       |                    |         |
| Procedimientos Catálogos Auxiliares Miscelánea PbR Contabilida                                                                                                    | id Presupuestos Servicio         | s Consulta Ejec   |                       |                      |            |                       |                    |         |
| Impresso         Impresso         Impresso | as tias concess generales Deudor | es Herranientas   |                       |                      |            |                       |                    |         |
| Listado de notas de crédito de egresos                                                                                                    |                                  |                   |                       |                      |            |                       |                    | •       |
| Archivo *                                                                                                    |                                  |                   |                       |                      |            |                       |                    | 8       |
| K K C D D D I I G C X X A 📌 🛅 🍸 🎕                                                                                                    | 🔍 🚍 🔣 🗙                          | 🛃 🕥 👔             | 5                     |                      |            |                       |                    |         |
| Clave: 217 Eolio: 123 🗳 Egreso: 37809 - 📮 U. Resp: 0                                                                                                    | 101 👻 📲 SECRETARIA PARTICU       | LAR DEL C. GOBER  | VADOR                 |                      |            | -                     | echa: 21/07/2017   | •       |
| Proveedor: 0001196 👻 PORTILLA SALDANA CLEMENTE ELVIRA YAMLE                                                                                                    | ТН                               |                   |                       | INGRESANDO OPERACIÓN |            | 1                     | S Proyecto: 120170 | 5       |
| Concepto: 6 - RECLASIFICACIÓN EGRESOS PAGADOS                                                                                                    |                                  |                   |                       |                      |            |                       |                    |         |
| Transferencia de saldo a deudor                                                                                                    |                                  |                   |                       |                      |            |                       |                    |         |
|                                                                                                    |                                  |                   |                       |                      |            |                       |                    |         |
| Arrastrar un encabezado de columna aquí para agrupar por esa columna                                                                                                    |                                  |                   |                       |                      |            |                       |                    |         |
| Concepto Núm. recepción % Desc. Descripción concepto                                                                                                    | Parcial                          | I.V.A. Impu       | esto Retenciones      | Resta Cve.Proyec     | o Cantidad | Cve. Artículo interno | Medida Descripciór | n artíc |
| 6     1.20 RECLASIFICACIÓN EGRESOS PAGADOS                                                                                                    | 12.00                            | 0.00              | 0.00 0.0              | 0 0000001            | ন্স        |                       |                    |         |
|                                                                                                    |                                  |                   |                       |                      |            |                       |                    |         |
|                                                                                                    |                                  |                   |                       |                      |            |                       |                    |         |
|                                                                                                    |                                  |                   |                       |                      |            |                       |                    | ►       |
|                                                                                                    |                                  |                   |                       |                      |            | Sub                   | total: 12.00       |         |
|                                                                                                    |                                  |                   |                       |                      |            | 1                     | .V.A: 0.00         | 2       |
| Augonza: Augonza Sol Lindoonino                                                                                                    |                                  |                   |                       |                      |            | Imp                   | uesto: 0.00        | ]       |
|                                                                                                    |                                  |                   |                       |                      |            | Amortiz               | ación: 0.00        |         |
| ~ .                                                                                                    |                                  |                   |                       |                      |            | Desc                  | Dev. 0.00          | 5 🗖     |
| CAPS NUM SCRL INS 🛛 💭 Administra                                                                                                    | dor Fecha ac                     | tual 21/07/2017 F | echa sistema: 21/07/2 | 117 SO: W/XP (Admir  |            |                       |                    |         |

#### 1.2 Criterios a considerar

Para aplicar un cheque cancelado, el usuario deberá verificar que el registro cumple con los siguientes criterios:

- El registro no deberá estar cancelado.
- El registro mostrará la etiqueta "Ingresando operación".
- El registro deberá tener detalles.
- El egreso al que se aplica el cheque deberá estar validado.

Una vez que se revisados estos criterios se continua con la aplicación del cheque cancelado.

#### 1.3 Aplicar cheque cancelado

Para aplicar el cheque cancelado, el usuario deberá dar clic en el botón "Imprimir" como se muestra en la siguiente imagen:

| 🙀 Notas de crédito egresos - S.I.R.E.GOB, Software cliente windows 14.0027                                                                                                    |                 |              |              |             |           |             |          |                       |           | - @ X             |
|----------------------------------------------------------------------------------------------------|-----------------|--------------|--------------|-------------|-----------|-------------|----------|-----------------------|-----------|-------------------|
| Sistema integrador de recursos electrónicos gubernamentales 🛷 👘                                                                                                    |                 |              |              |             |           |             |          |                       |           |                   |
| Procedimientos Catálogos Auxiliares Miscelánea PbR Contabilidad Presupue                                                                                                    | stos Servicio:  | : Consulta   | Ejecutiva    |             |           |             |          |                       |           | ^                 |
| Ingresos     Ingresos     Ingre | lies Deudore    | s Herramient | *<br>•<br>85 |             |           |             |          |                       |           |                   |
| Listado de notas de crédito de egresos Notas de crédito egresos                                                                                                    |                 |              |              |             |           |             |          |                       |           | •                 |
| Archivo *                                                                                                    |                 |              |              |             |           |             |          |                       |           |                   |
| K K C D D D 🛨 🗖 🛛 🖉 🖎 🎓 🍸 🥎 🔍 🚍                                                                                                    | 🖌 🖌             | 🛃 🕅          | 5            |             |           |             |          |                       |           |                   |
| Qlave: 217 Eolio: 123 🗳 Egreso: 37809 - 🖳 U. Resp: 0001 - 🖷 SEC                                                                                                    | RETARIA PARTICU | AR DEL C. GO | BERNADOR     |             |           |             |          |                       | Fecha: 2  | 1/07/2017 +       |
| Broveedor: 0001196 - PORTILLA SALDANA CLEMENTE ELVIRA YAMILETH                                                                                                    |                 |              |              |             | INGRESAND | O OPERACIÓN |          |                       | E Proye   | ecto: 1120170     |
| E Concepto: 6 - RECLASIFICACIÓN EGRESOS PAGADOS                                                                                                    |                 |              |              |             |           |             |          |                       |           |                   |
| Transferencia de saldo a deudor                                                                                                    |                 |              |              |             |           |             |          |                       |           |                   |
|                                                                                                    |                 |              |              |             |           |             |          |                       |           |                   |
| Arrastrar un encabezado de columna aquí para agrupar por esa columna                                                                                                    |                 |              |              |             |           |             |          |                       |           |                   |
| Concepto Núm. recepción % Desc. Descripción concepto                                                                                                    | Parcial         | LV.A.        | Impuesto     | Retenciones | Resta     | Cve.Proyect | cantidad | Cve. Artículo interno | Medida    | Descripción artíc |
| > 6 1.20 RECLASIFICACIÓN EGRESOS PAGADOS                                                                                                    | 12.00           | 0.00         | 0.0          | 0.0         | 0         | 0000001     | ন        |                       |           |                   |
|                                                                                                    |                 |              |              |             |           |             |          |                       |           |                   |
|                                                                                                    |                 |              |              |             |           |             |          |                       |           |                   |
| /// // / / / / / / / / / / / / / / / /                                                                                                     |                 |              |              |             |           |             |          |                       |           | •                 |
| S                                                                                                    |                 |              |              |             |           |             |          |                       | Subtotal: | 12.00             |
| Autorizá ADMI V SUPERUSUARIO                                                                                                    |                 |              |              |             |           |             |          |                       | LV.A:     | 0.00              |
| Magnizo, Mini I                                                                                                    |                 |              |              |             |           |             |          |                       | Impuesto: |                   |
|                                                                                                    |                 |              |              |             |           |             |          | Ret                   | enciones: | 0.00              |
|                                                                                                    |                 |              |              |             |           |             |          | Ret                   | enciones: | 0.00              |

Una vez impresa la nota de crédito se revisará que el registro cuente con las etiquetas "Impresa" y "En espera de aplicar egreso" como se puede observar a continuación:

| 🔢 Notas de crédito egresos - S.I.R.E.GOB. Software cliente windows 14.0027                                                                                                    |                   |                 |               |                |              |                |          |                       |           | - @ X             |
|----------------------------------------------------------------------------------------------------|-------------------|-----------------|---------------|----------------|--------------|----------------|----------|-----------------------|-----------|-------------------|
| Sistema integrador de recursos electrónicos gubernamentales 🚸 🕤                                                                                                    |                   |                 |               |                |              |                |          |                       |           |                   |
| Procedimientos Catálogos Auxiliares Miscelánea PbR Contabilidad Presup                                                                                                    |                   |                 |               |                |              |                |          |                       |           |                   |
| Impresso         Impresso         Impresso | rales Deudore     | s Herramier     | ▼<br>▼<br>tas |                |              |                |          |                       |           |                   |
| Listado de notas de crédito de egresos                                                                                                    |                   |                 |               |                |              |                |          |                       |           | •                 |
| Archivo -                                                                                                    |                   |                 |               |                |              |                |          |                       |           | 8                 |
| K K K D D D H H H H K K A 🕹 🦌 🦄 🛠 🔍 🖻                                                                                                    | 4 🔣 🗙             |                 | 6             |                |              |                |          |                       |           |                   |
|                                                                                                    | CRETARIA PARTICUI | AR DEL C. G     | DBERNADOR     |                |              |                |          |                       | Fecha: 2  | 1/07/2017 -       |
| Provesdor: 0001196 PORTILLA SALDANA CLEMENTE ELVIRA YAMILETH                                                                                                    |                   |                 |               |                | EN ESPERA    | DE APLICAR EGR | ESO I N  | IPRESA                | E Proye   | ecto: 1120170     |
| E Concepto: 6 - RECLASIFICACIÓN EGRESOS PAGADOS                                                                                                    |                   |                 |               |                |              |                | _        |                       |           |                   |
| E Transferencia de saldo a deudor                                                                                                    |                   |                 |               |                |              |                |          |                       |           |                   |
|                                                                                                    |                   |                 |               |                |              |                |          |                       |           |                   |
|                                                                                                    |                   |                 |               |                |              |                |          |                       |           |                   |
| Arrastrar un encabezado de columna aqui para agrupar por esa columna                                                                                                    |                   |                 |               |                |              |                |          |                       |           |                   |
| Concepto Núm. recepción % Desc. Descripción concepto                                                                                                    | Parcial           | I.V.A.          | Impuesto      | Retenciones    | Resta        | Cve.Proyecto   | Cantidad | Cve. Artículo interno | Medida    | Descripción artíc |
| 6     1.20 RECLASIFICACIÓN EGRESOS PAGADOS                                                                                                    | 12.00             | 0.00            | 0.00          | 0.00           |              | 0000001 3      | ิจ       |                       |           |                   |
|                                                                                                    |                   |                 |               |                |              |                |          |                       |           |                   |
|                                                                                                    |                   |                 |               |                |              |                |          |                       |           |                   |
| ₩                                                                                                    |                   |                 |               |                |              |                |          |                       |           | •                 |
|                                                                                                    |                   |                 |               |                |              |                |          | 5                     | Subtotal: | 12.00             |
|                                                                                                    |                   |                 |               |                |              |                |          |                       | LV.A:     | 0.00              |
| Adjutze romania                                                                                                    |                   |                 |               |                |              |                |          | Rete                  | mpuesto:  | 0.00              |
|                                                                                                    |                   |                 |               |                |              |                |          | Amo                   | tización: | 0.00              |
| Ohearuaninnae'                                                                                                    |                   |                 |               |                |              |                |          | D                     | esc./Dev. | 0.00              |
| CAPS NUM SCRL INS 🧔 Administrador                                                                                                    | Fecha ac          | tual: 21/07/201 | 7 Fecha sis   | tema: 21/07/20 | 17 SO: WXP I | Admir          |          |                       |           |                   |

Para continuar con el proceso de aplicación el usuario deberá dar clic en el botón "Aplicar", como se muestra en la siguiente imagen:

| <u>514</u> M | Natas de crédito egresos - S.I.R.E.GOB, Software cliente windows 14,0027 💶 💶                                                                                                    |
|--------------|----------------------------------------------------------------------------------------------------|
| Sis          | ni Sulema integrador de recursos electrónicos gubernamentalos 🚓 🖉                                                                                                    |
| <u>ai</u>    | 🕺 🌺 Procedimientos Catélogos Auciliares Macelánea PAR Contabilidad Presupuestos Sanvicios Consulta Ejecutiva                                                                                                    |
| in:          | Min     Min                                                                                                    |
| 2            | 🔒 Lessalo de notas de crésito de egresos 🌁 Notas de crésito egresos 🗵                                                                                                    |
| Arcł         | cl Archivo *                                                                                                    |
| 1<           | I I I I I I I I I I I I I I I I I I I                                                                                                    |
|              | Giver 217 Edita 123 🗳 Egreso. 37809 - 😰 U. Resp. 0001 - + Scote taria particular de congernador Peche: 2167/2017                                                                                                    |
|              | E proveedor 0001196 + PORTILLA SALDANA CLEMENTE ELVIRA YAMLETH APICAS EN ESPERA DE APUCAR EGRESO I M P R E SA E Proyedor. 1001                                                                                                    |
|              | Coportia 6 - RECLASFICACIÓN EORESIOS PAGADOS                                                                                                    |
|              | Transferencia de saldo a deudor                                                                                                    |
|              |                                                                                                    |
| Arre         | Annatrar un enclaiezado de columna aqui para egrupar por esa columna                                                                                                    |
| M            | Concepto Nuim recepción % Desc. Descripción concepto Parcial IV.A. Impuesto Retenciones Resta Cive Proyecto Cantidad Cive. Articulo interno Medida Descripci                                                                                                    |
| >            | >         6         1.20         RECLASSFICACIÓN EORESOS PAGADOS         12.00         0.00         0.00         0000001         3                                                                                                    |
|              |                                                                                                    |
|              |                                                                                                    |
|              | 4/// // 1de1 -> +> // -> 4// II                                                                                                    |
| Ę            | Subtati                                                                                                    |
| •            | UVA: 0                                                                                                    |
|              | Augusta and December December |
|              | Anotice Looies 0                                                                                                    |
| Oh           | Desc.Dev. 0                                                                                                    |
|              | CAPS NUM SCRL NS 🚺 Administrador Fecha actual:21/07/2017 Fecha sistema:21/07/2017 SO:WAP (Admini                                                                                                    |

La plataforma abrirá una ventana, en la cual se ingresarán los datos necesarios para la búsqueda del egreso al que se requiere aplicar la nota de crédito para posteriormente dar clic en el botón "Aceptar".

| Sistema integrador de recursos electrónicos gubernamentales 🚓 🕗                                                                                                    |        |
|----------------------------------------------------------------------------------------------------|--------|
|                                                                                                    |        |
| Procedimientos Calálogos Ausiliares Miscelánea PDR Contabilidad Presupuestos Servicios Consulta Elecutiva                                                                                                    | ^      |
| Impresso     Impresso     Impre                                                                                                    |        |
| 🖹 Listado de rofato de erréstos 🦉 Notas de crédito egresos 🗶 Ejechar (21.07.2017 🖓 🖳 Lijo de pago: - 🖳 U. Resp: (0001 + 📲                                                                                                    | •      |
| Archivo * SECRETARIA PART                                                                                                    | Ξ      |
| 14 44 2 2 2 2 2 2 2 2 2 2 2 2 2 2 2 2 2                                                                                                    |        |
| Qeve: 217 Eolo 123 🗳 Egress: 37609 - 📮 Fechs: 21.07/2017 - Fechs: 21.07/2017 -                                                                                                    | •      |
| C Provedor 000196 PORTILLA SALDANA CLEMENTE EL C Cheq Agner:                                                                                                    |        |
| Transferencia de selan a deuter -                                                                                                    |        |
| Arrastrar un enceletzado de columna equí para egrupar por esa columna     PESOS       Pago ent.     Pesoos       Divisa e afectar: Di - PESOS     Yelor: [2:00]       Concepto     Núm. recepción       6     1:20 RECLASIFICACIÓN EGRESOS PAGAD       Media: Di - PESOS     Yelor: [2:00]       Maria de la balancia de la balancia de la concretadado     Aneretre       Concepto     Anisoción de la concretadado                                                                                                    | artíc: |
| Contract of the product of the product of the |        |
| Bytes         01         PESOS         IVA:         0.00           Augorizá:         ADM         SUPERUSUARIO         Impuesto:         0.00           Ratenciones:         0.00         Ratenciones:         0.00           Anortizá:         ADM         SUPERUSUARIO         Ratenciones:         0.00                                                                                                    | =      |
| Qbservaciones: Desc.Dev. 0.00                                                                                                    |        |
| CARC NAM. COLL NO. Collars and use 21 07 0017. Evolusion data 21 07 0017. Evolusion data 21 07 0017. Evolusion data 21 07 0017.                                                                                                    | -      |

La Plataforma mandará otra ventana con un listado de egresos que tienen relación con los criterios seleccionados previamente, el usuario deberá buscar el egreso al que se aplicará la nota, para finalmente seleccionarlo y dar clic en el botón "Aceptar".

| 34 Notas de crédito egresos - S.I.R.E.GOB. Software cliente windows 14.0027                                                                                                    |                                                                                                    | _                                                                                                    |
|----------------------------------------------------------------------------------------------------|----------------------------------------------------------------------------------------------------|----------------------------------------------------------------------------------------------------|
| Sistema integrador de recursos electrónicos gubernamentales % 🕗                                                                                                    |                                                                                                    |                                                                                                    |
| Procedimientos Catálogos Auxiliares Miscelánea PbR                                                                                                    | Contabilidad Presupuestos Servicios Consulta Ejecutiva                                                                                                    | ^                                                                                                    |
| Ingresso         Ingresso                                                                                                    | Cuertas<br>Bancarias<br>Operaciones generales<br>Decusores                                                                                                    |                                                                                                    |
| Listado de notas de crédito de egresos                                                                                                    |                                                                                                    | •                                                                                                    |
| <u>A</u> rchivo *                                                                                                    | 😻 Movimientos por afectar 🛛 🗙 🗙                                                                                                    | 6                                                                                                    |
| 14 44 45 39 31 H = 🗸 🔽 😭 📌 🤚 🏌                                                                                                    | 🛛 Archivo 👻 🏀 💙                                                                                                    |                                                                                                    |
| Cleve:         217         Edix:         123         Epress:         37809         Epress:         100           Epress:         Epress:         37809         Epress:         37809         Epress:         Epress:         200         Epress:         200         Epress:         Epress:         200         Epress:         200         200         Epress:         200         200         200         200         200         200         200         200         200         200         200         200         200         <                                                                                                    | Arrastrar un encebezado de columna equi para egrupar por esa columna           Imiliar Select         Operación         Debe         Concepto         Resta         D/h           Imiliar Concepto         97835         100.00 (Egresco.27336         100.00 (Egresco.27336)         100.00 (Egresco.27336)         100.00 (Egresco.27336) <td>Fecha: 21.07/2017</td> | Fecha: 21.07/2017                                                                                                    |
| Transferencia de saldo a deudor      Arrastrar un encabezado de columna equí para agrupar por esa columna                                                                                                    |                                                                                                    |                                                                                                    |
| Concepto Núm. recepción % Desc. Descripción concepto                                                                                                    | ₩ ≪ < 1 de 1 > >> >> 🖓 🛥 * '* 🗣 🛛 < 💷 >                                                                                                    | Cve.Proyecto Cantidad Cve.Artículo interno Medida Descripción artíc                                                                                           |
| 6     1.20 RECLASIFICACIÓN EGRESOS PAGADOS                                                                                                    | C Refrescar Aplicar                                                                                                    | 12.00 0000001 🕅 0                                                                                                    |
| 14 4 4 1 de1 >>>> >> 0 4 * '* 9                                                                                                    |                                                                                                    | -                                                                                                    |
| Contraction Devices  Devices Devices Devices De |                                                                                                    | Subtotal:         12.00           I∨A:         0.00           Inpuesto:         0.00           Retenciones:         0.00           Anortización:         0.00 |
| Qoservaciones:                                                                                                    |                                                                                                    | Desc./Dev. 0.00                                                                                                    |
|                                                                                                    |                                                                                                    | Total: 12.00                                                                                                    |

Cuando el proceso termina la aplicación mostrará la etiqueta "Finalizada" dentro del registro.

| 🚟 Notas de crédito egresos - S.I.R.E.GOB. Software cliente windows 14.0027                                                                                                    |                   |              |                |                |               |              |          |                       |           | - @ X             |
|----------------------------------------------------------------------------------------------------|-------------------|--------------|----------------|----------------|---------------|--------------|----------|-----------------------|-----------|-------------------|
| Sistema integrador de recursos electrónicos gubernamentales 🦇 🖉                                                                                                    |                   |              |                |                |               |              |          |                       |           |                   |
| Procedimientos Catálogos Auxiliares Miscelánea PbR Contabilidad Presup                                                                                                    | uestos Servicio   | s Cons       | ulta Ejecutiva |                |               |              |          |                       |           | ^                 |
| Ingresso     Ingresso     Ingreso     Ingresso     Ingresso     Ingres | rales Deudore     | es Herram    | S →<br>ientos  |                |               |              |          |                       |           |                   |
| 🔋 Listado de notas de crédito de egresos 🚺 Notas de crédito egresos 🗴                                                                                                    |                   |              |                |                |               |              |          |                       |           | •                 |
| Archivo -                                                                                                    |                   |              |                |                |               |              |          |                       |           |                   |
| K K C 2 2 2 +                                                                                                    | N 🖌 🗙             | -            | ካ 💰            |                |               |              |          |                       |           |                   |
|                                                                                                    | ECRETARIA PARTICU | AR DEL C.    | GOBERNADOR     |                |               |              |          |                       | Fecha: 2  | 1/07/2017 +       |
| Proveedor: 0001196 - PORTILLA SALDANA CLEMENTE ELVIRA YAMILETH                                                                                                    |                   |              |                |                | FINALIZA      | DA           | IM       | PRESA                 | E Proye   | cto: 0000001      |
| Concepto: 6 - RECLASIFICACIÓN EGRESOS PAGADOS                                                                                                    |                   |              |                |                |               |              |          |                       |           |                   |
| Transferencia de saldo a deudor                                                                                                    |                   |              |                |                |               |              |          |                       |           |                   |
|                                                                                                    |                   |              |                |                |               |              |          |                       |           |                   |
| Arrastrar un encabezado de columna aquí para agrupar por esa columna                                                                                                    |                   |              |                |                |               |              |          |                       |           |                   |
| Concepto Núm. recepción % Desc. Descripción concepto                                                                                                    | Parcial           | I.V.A.       | Impuesto       | Retenciones    | Resta         | Cve.Proyecto | Cantidad | Cve. Artículo interno | Medida    | Descripción artíc |
| > 6 1.20 RECLASIFICACIÓN EGRESOS PAGADOS                                                                                                    | 12.00             | 0            | .00 0.00       | 0.00           | 12.00         | 0000001 🕅    |          | ס                     |           |                   |
|                                                                                                    |                   |              |                |                |               |              |          |                       |           |                   |
|                                                                                                    |                   |              |                |                |               |              |          |                       |           |                   |
|                                                                                                    |                   |              |                |                |               |              |          |                       |           | Þ                 |
|                                                                                                    |                   |              |                |                |               |              |          | s                     | ubtotal:  | 12.00             |
| Divisa: 01 PESOS                                                                                                    |                   |              |                |                |               |              |          |                       | LV.A:     | 0.00              |
| Autorizó: ADMI - SUPERUSUARIO                                                                                                    |                   |              |                |                |               |              |          |                       | mpuesto:  | 0.00              |
|                                                                                                    |                   |              |                |                |               |              |          | Rete                  | nciones:  | 0.00              |
|                                                                                                    |                   |              |                |                |               |              |          | D                     | esc./Dev. | 0.00              |
| CAPS NUM SCRL INS 🛛 🧔 Administrador                                                                                                    | Fecha ac          | tual:21/07/2 | 017 Fecha sist | ema: 21/07/201 | 17 SO: W/XP ( | Admir        |          |                       |           |                   |